Sony Digital Photo Printer

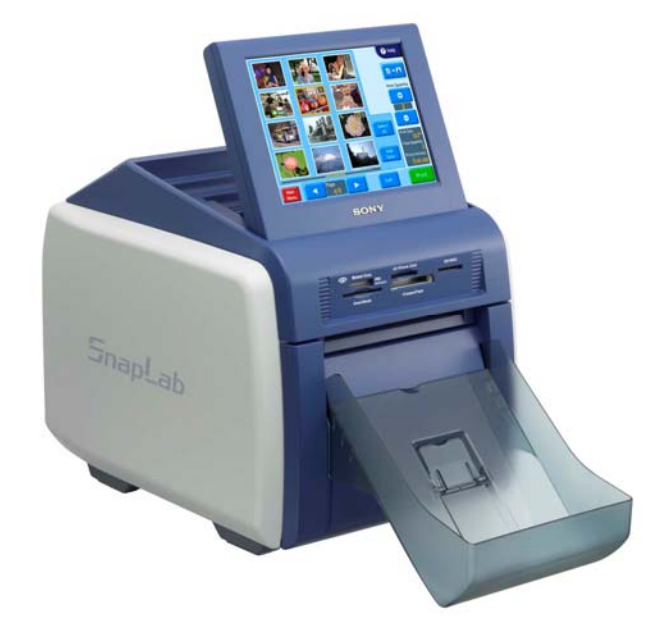

### How to create:

- Border data
- Logo stamp data

# Installing the Plug-in Module

Copy the plug-in module to the "Plug-Ins" folder of Photoshop.

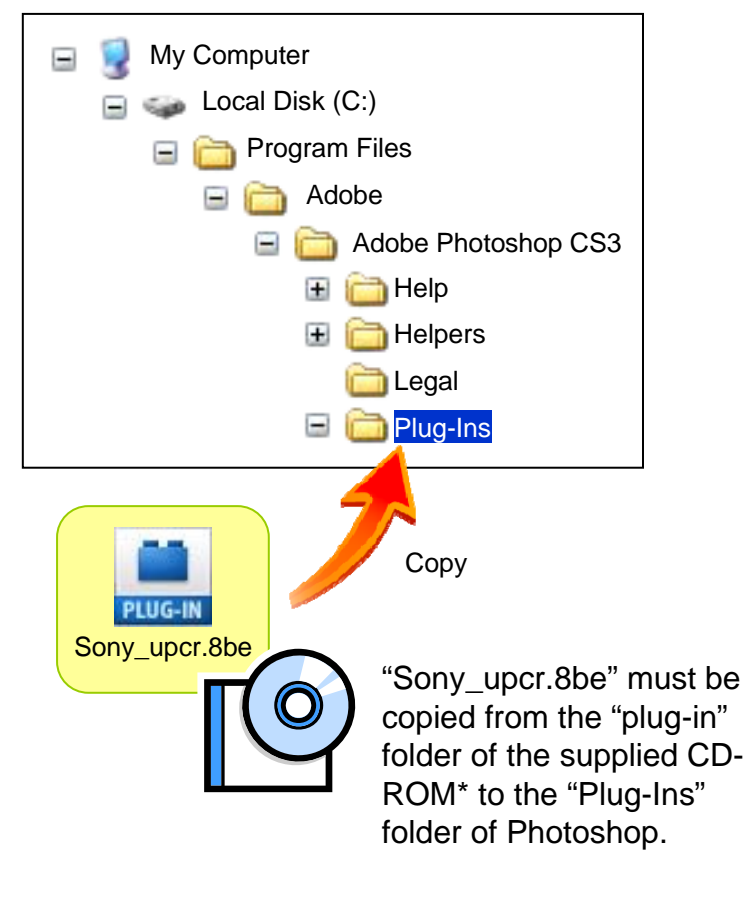

UP-CR10L

\* The plug-in is also downloadable from http://www.sony.net/snaplab

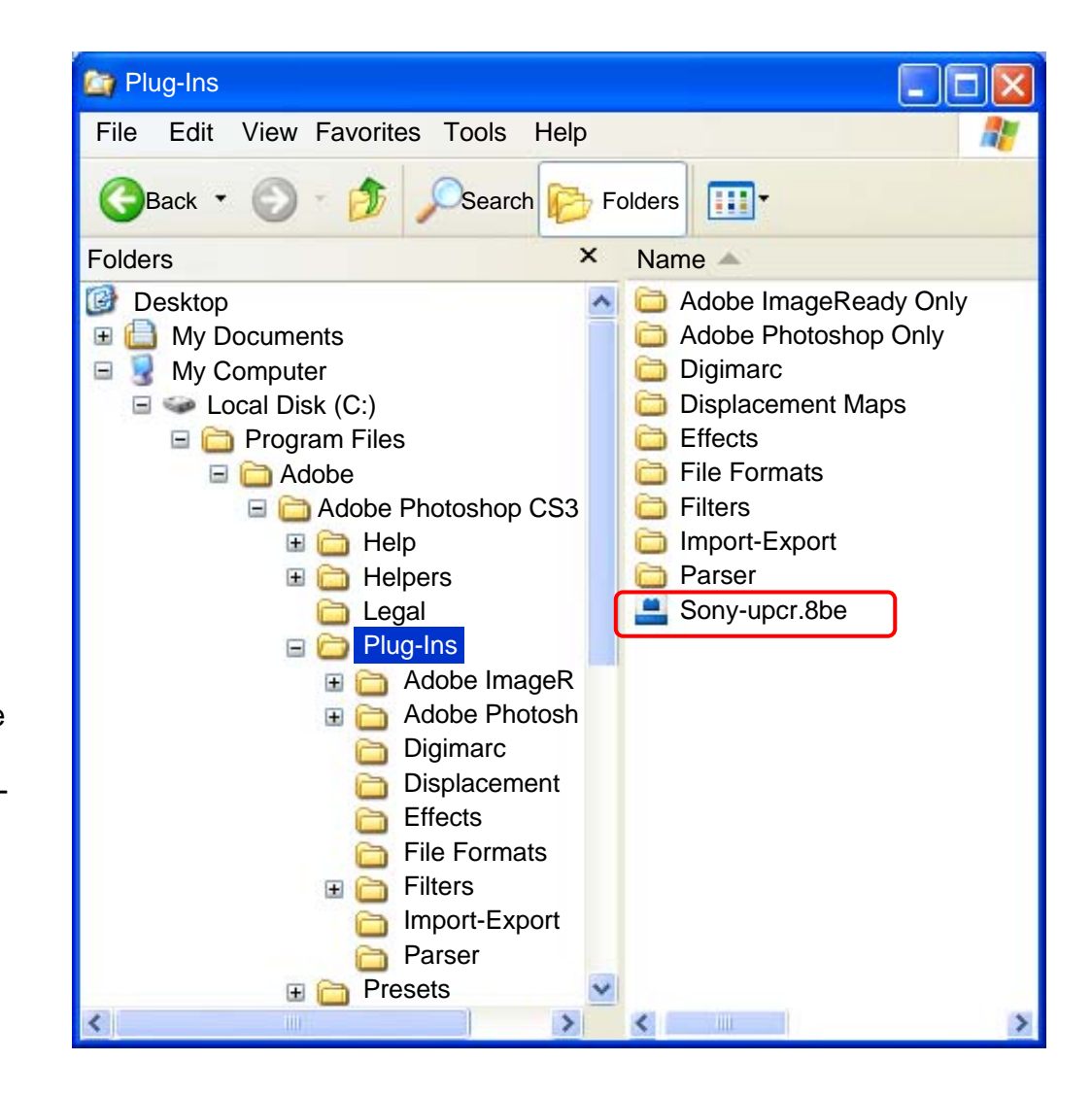

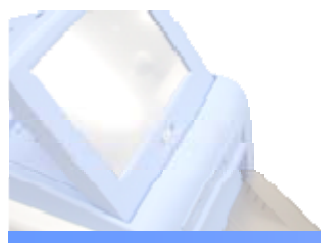

### Creating a Template

#### UP-CR10L

Create a border design using image editing software.

#### Image Size

Create image data with the correct size, as follows.

| Print Size          | Orientation | Image Size<br>(H x V pixels) |
|---------------------|-------------|------------------------------|
| 3x5 inch<br>9x13cm  | Landscape   | 1536 x 1100                  |
|                     | Portrait    | 1100 x 1536                  |
| 4x6 inch<br>10x15cm | Landscape   | 1848 x 1248                  |
|                     | Portrait    | 1248 x 1848                  |
| 5x7 inch<br>13x18cm | Landscape   | 2148 x 1536                  |
|                     | Portrait    | 1536 x 2148                  |

#### Image Mode

Only image data in RGB format can be used. Please do not use CMYK or grayscale etc.

#### **Transparent Area**

The transparent area is the area of a border print where the underlying photograph is visible.

Set the color of the transparent area to the following: R:254, G:254, B:254.

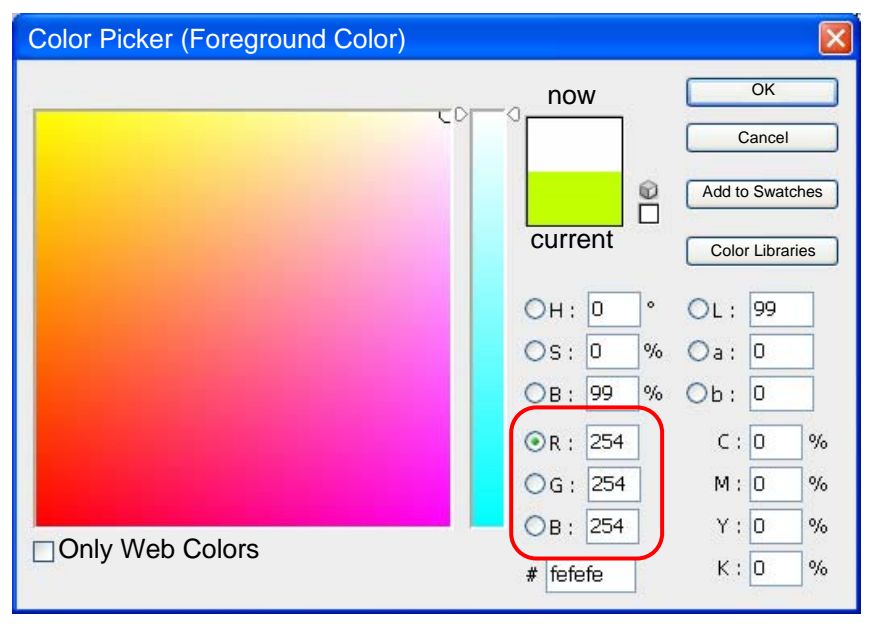

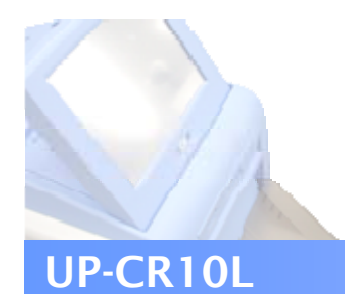

## Creating a Template

Create a border design using image editing software.

#### Area Which may not be Printed

A portion of up to 48 pixels inward from each edge of the image may not be printed.

However, you can set guide lines via the Photoshop Guide View to check that important parts of the image are inside this portion.

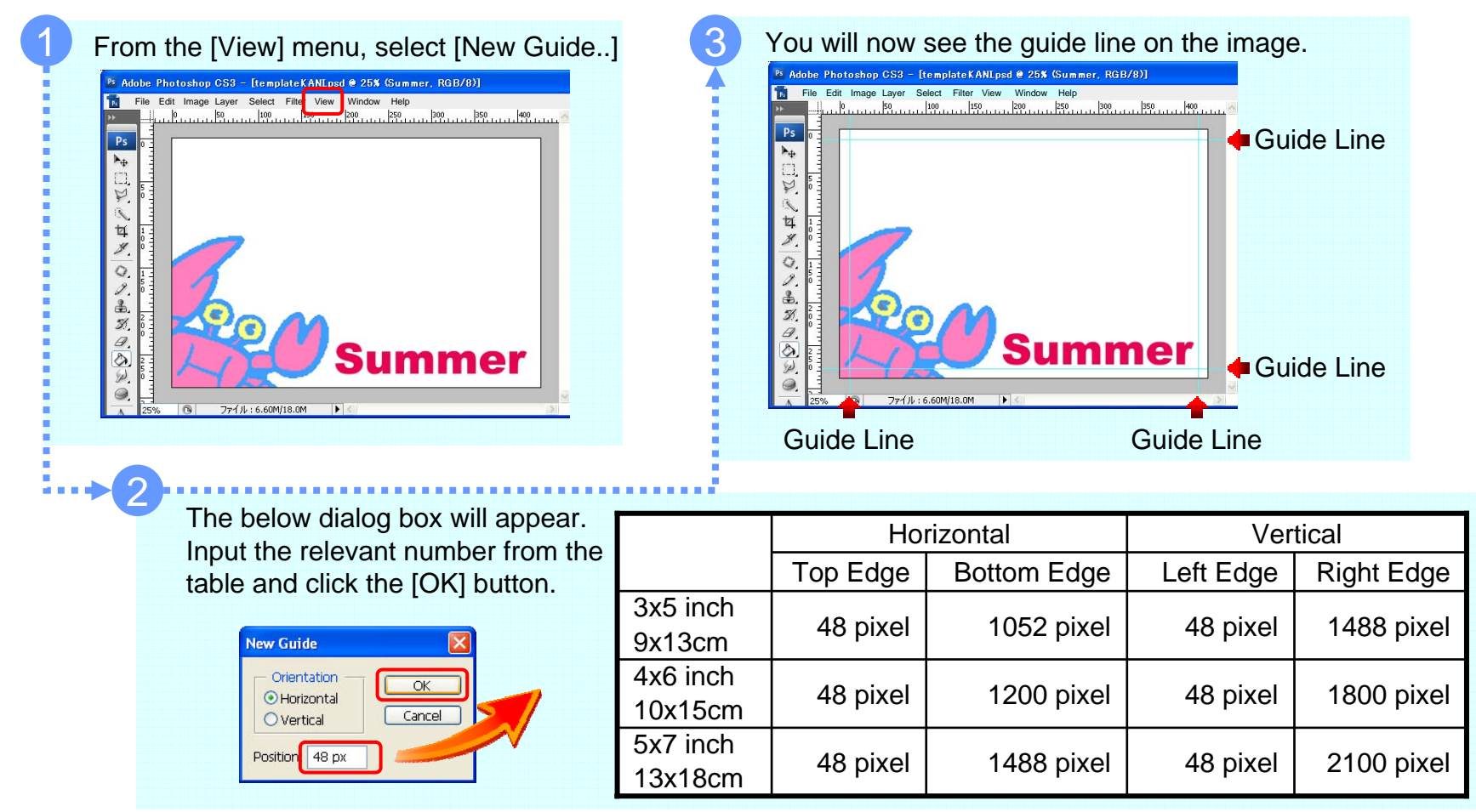

# 3 Using the Plug-in Module

Export the image data to the template data.

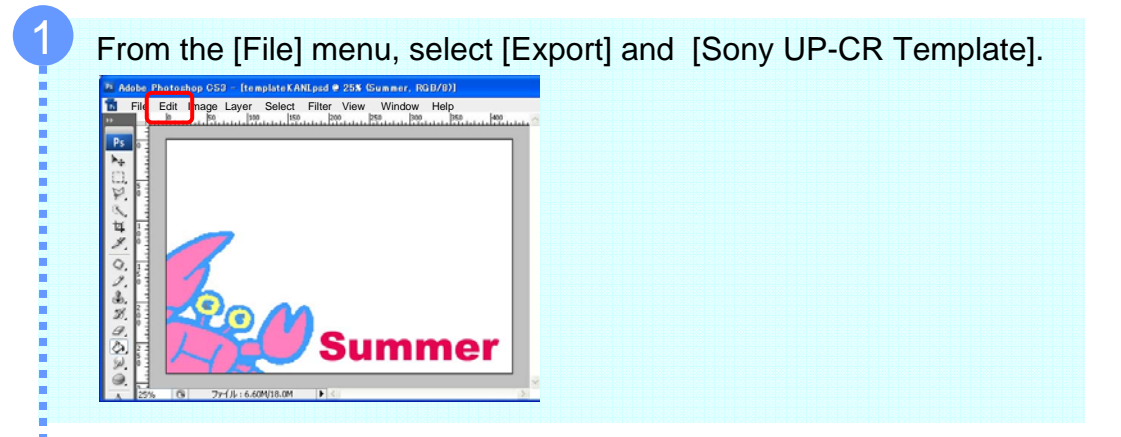

#### The below dialog box will appear.

UP-CR10L

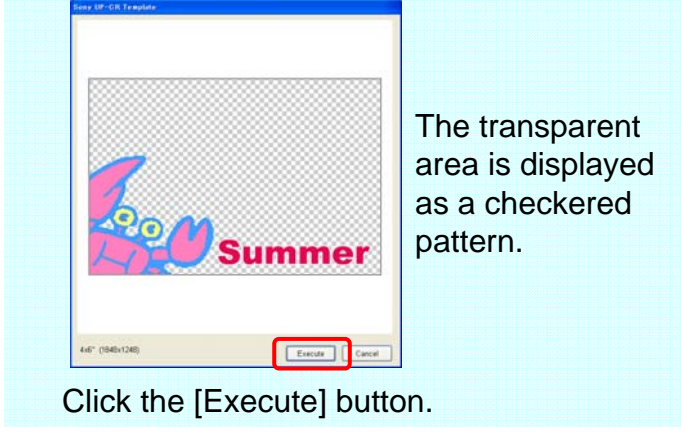

#### <MEMO>

If you click and drag the mouse to specify an area, any parts outside the specified box will not be treated as part of the transparent area, even if their RGB color values are R:254, G:254, B:254.

The minimum size for this area is 10 pixels on each side. Any setting of pixels under this will be disregarded.

# Using the Plug-in Module

Export the image data to the template data.

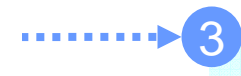

**UP-CR10L** 

The below dialog box will appear.

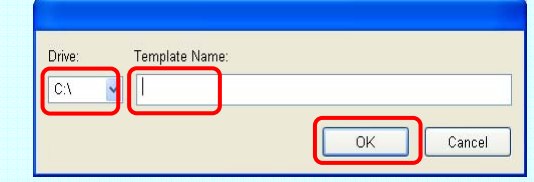

Specify the destination drive and the template name. Click the [OK] button.

- **Drive:** The folder cannot be specified.
- Template Name: If
  - If creating a Border, this should:
    - Be no more than 32 characters
    - Only contain alphanumeric characters and the underscore symbol (\_).
  - Be any name, except the following: "AUX", "CON", "NUL", "PRN", "CLOCK", "COM0"~"COM9", "LPT0"~"LPT9"
    Have no extension
    <u>If creating a Logo Stamp, use one of the following:</u>
    \_\_SnapLabPrintLogo
    \_\_SnapLabPrintLogo3
    \_\_SnapLabPrintLogo4
    \_\_SnapLabPrintLogo5
    (Note: "\_\_" is a double underscore.)
    - If multiple Logo Stamp files exist, different design images will be applied cyclically.

# Using the Plug-in Module

UP-CR10L

Export the image data to the template data.

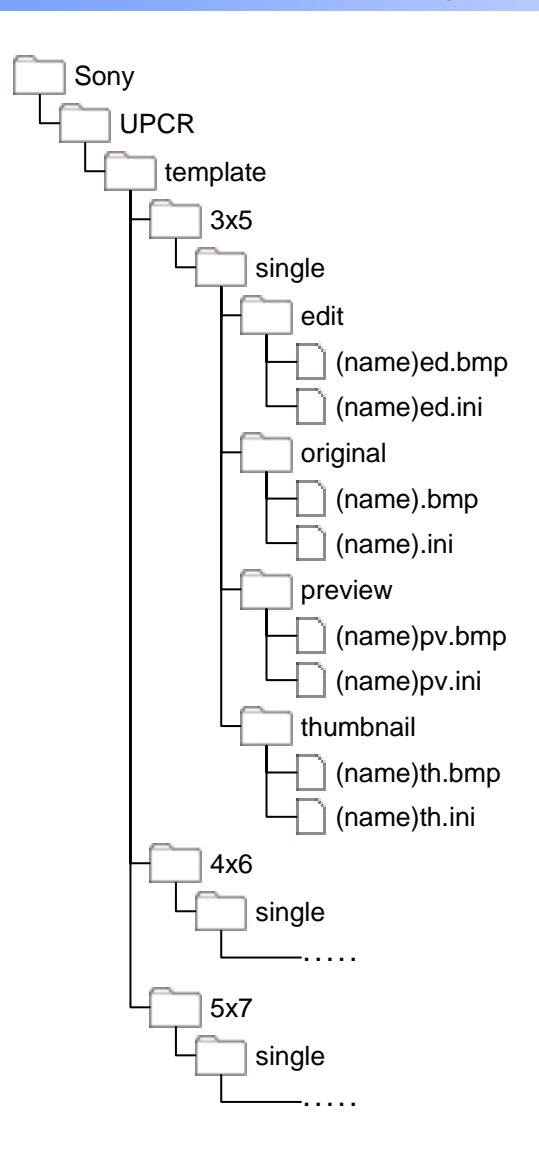

When the plug-in module is used, the following folders and files are created on the destination drive.

# 4 Transferring Templates

Copy the template data to an expansion CompactFlash card.

#### Plug-in Module

**UP-CR10L** 

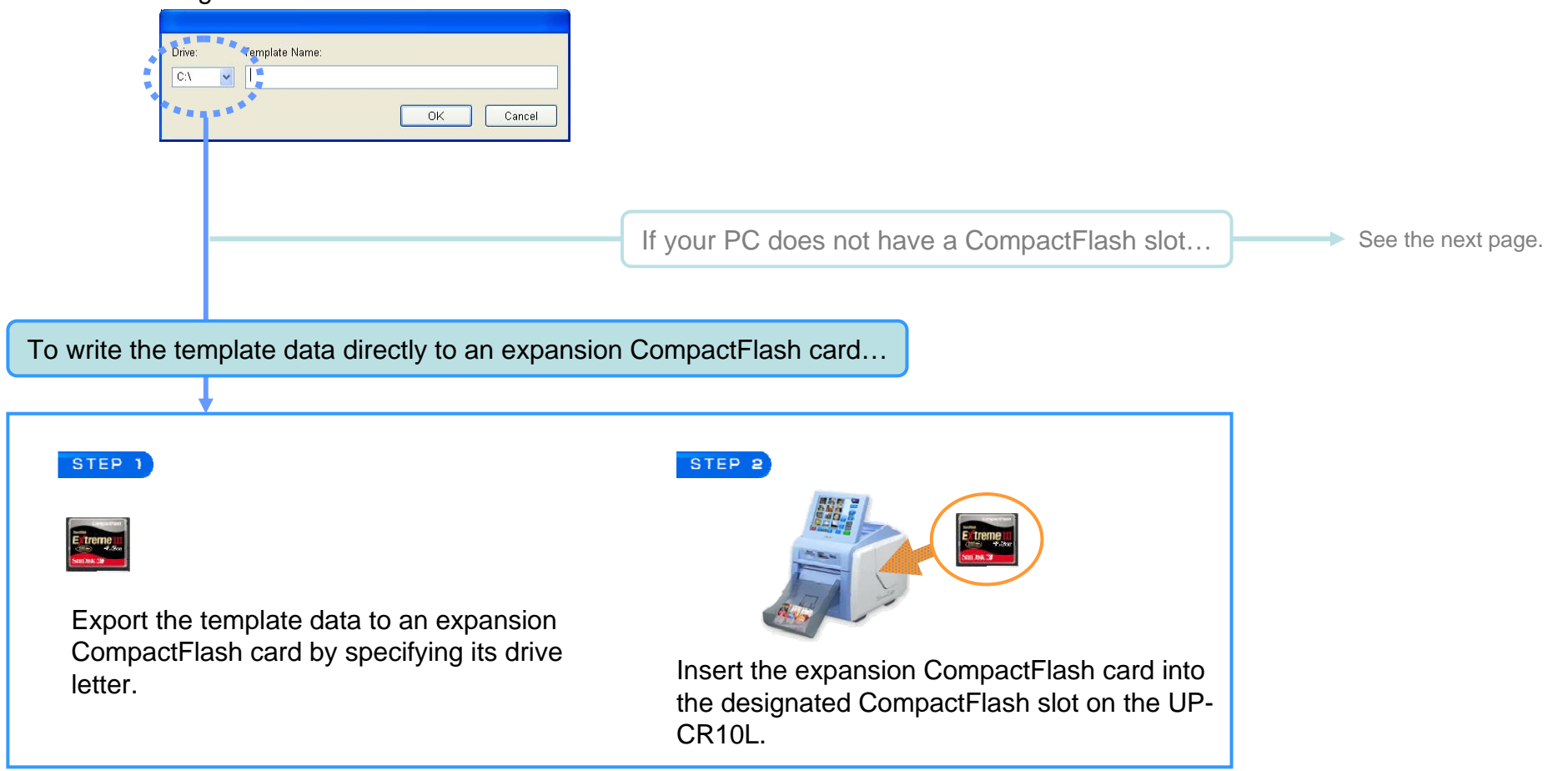

# 4 Transferring Templates

Copy the template data to an expansion CompactFlash card.

### 

Export the template data to a memory card by specifying its drive letter.

**UP-CR10L** 

Insert the memory card and expansion CompactFlash card into the UP-CR10L.

Copy the data from the memory card to the expansion CompactFlash card, using the template tab of the administration screen.

ne 14. 200